## 助成研究サイトログイン方法

- 「助成研究 採択のご連絡」メールが届きます。
  本文に記載されている「助成研究者サイト ログイン」URLにアクセスしてください。
- 2 当財団のWebサイト-公開情報-助成研究者サイト情報画面が開きます。 「助成研究者サイト ログイン」ボタンをクリックしてください。
- 3 「パスワード登録フォーム」画面が表示されます。

ログインID(「助成研究 採択のご連絡」メール冒頭に記載)を入力し、送信ボタンをクリックしてください。 「登録メールアドレスに、パスワード登録用URLを送信しました。」というメッセージが表示されます。

| 2018年1月1日1日1日1日1日1日1日1日1日1日1日1日1日1日1日1日1日1日1 |             |    |                                                                                                    |  |  |  |
|----------------------------------------------|-------------|----|----------------------------------------------------------------------------------------------------|--|--|--|
|                                              | バスワード登録フォーム |    |                                                                                                    |  |  |  |
|                                              | ログインID      |    |                                                                                                    |  |  |  |
|                                              |             | 送信 |                                                                                                    |  |  |  |
|                                              |             |    | 【連絡先】<br>〒104-0061 東京市中央区領座3-15-8 頃座ブラザビル3階<br>公益財団法人中山串進料学技術文化財団 専務局<br>電話: 03-6226-6161<br>E-mail: mail@nakayama-zaidan.or.jp |  |  |  |
|                                              |             |    |                                                                                                    |  |  |  |

4 「パスワード登録のご案内」メールが届きます。 本文に記載されている「助成研究者サイト」URLにアクセスしてください。

5 「パスワード登録フォーム」画面が表示されます。 パスワードは全て半角で、「大文字アルファベット・小文字アルファベット・数字・記号」から 8桁以上で設定してください。 登録ボタンをクリックすると「パスワードの登録が完了しました。」メッセージが表示されます ので、3つを組み合わせ、右上「ログインページへ進む」をクリックしてください。

| パスワード登録フォーム                             |                                                                                                    |  |  |
|-----------------------------------------|----------------------------------------------------------------------------------------------------|--|--|
| 新しいパスワードを入力の上、登録してください。<br><b>パスワード</b> | 確認入力<br>-<br>-<br>-<br>-<br>-<br>-<br>-<br>-<br>-<br>-<br>-<br>-<br>-                                                          |  |  |
|                                         | 【運絡先】<br>〒104-0051 東京都中央区模臣3-15:5 相差プラグビル3篇<br>公話対臣3人中山康雄4号技術为で約団 事務局<br>電数:03-0226-0161<br>E-mail: mail@makayama-23idan.op.in |  |  |

6 ログイン画面が表示されますので、ログインID(「助成研究 採択のご連絡」メール冒頭に記載) と新規設定したパスワードを入力し、ログインボタンをクリックしてください。

| 223<br>HUMBER | 益財団法人 中山隼雄科学技術文 | 化时间                                                                                                    |
|---------------|-----------------|----------------------------------------------------------------------------------------------------|
|               | ログインID          |                                                                                                    |
|               | パスワード           |                                                                                                    |
|               |                 | ロ <b>ヴイン</b><br>パスワードを忘れた方/初めてご利用の方                                                                                           |
|               |                 | 【連絡先】<br>〒104-0061 東京都中央区銀座3-15-8 銀座プラザビル3階<br>公益財団法人中山隼雄科学技術文化財団 事務局<br>電話:03-6226-6161<br>E-mail:mail@nakayama-zaidan.or.jp |

7 「助成研究者サイト」が表示されます。今後、手続きは「助成研究者サイト」を利用します。

| 22<br>EV.102000.000-0 | 这益财团法人 中山隼雄科学技術文化財 | 51                     |        |                 |  |  |  |
|-----------------------|--------------------|------------------------|--------|-----------------|--|--|--|
|                       | 助成研究サイト            |                        |        | Logout          |  |  |  |
|                       | 財団からの連絡事項          |                        |        |                 |  |  |  |
|                       | 採択通知書はこちら          |                        |        |                 |  |  |  |
|                       | ▶基本情報/銀行↑          | 有報查錄                   |        |                 |  |  |  |
|                       | ▶助成金受領証登録          | ▶助成金受領証登録              |        |                 |  |  |  |
|                       | ▶報告書登録             | ▶報告書登録                 |        |                 |  |  |  |
|                       | 書類様式ダウンロード         |                        |        |                 |  |  |  |
|                       | ファイルをクリックすること      | :で、資料をダウンロードできます。      |        | 1 - 1 / 1 20件 マ |  |  |  |
|                       | ファイル番号             | ファイル                   | ファイル形式 | 備考              |  |  |  |
|                       | 01                 | 助成研究の手引き.pdf (566 KiB) | PDF    |                 |  |  |  |
|                       |                    |                        |        | 1               |  |  |  |